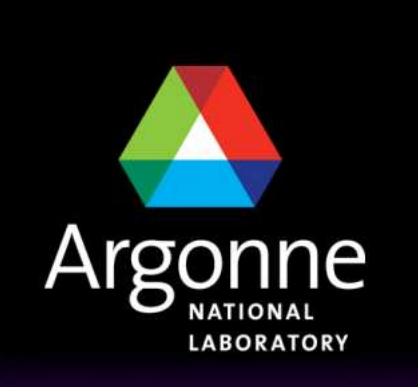

... for a brighter future

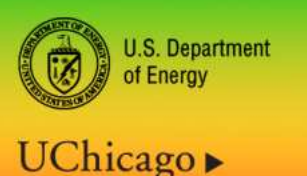

Argonne

A U.S. Department of Energy laboratory managed by UChicago Argonne, LLC

# **TRANSIMS Training Course at TRACC** Transportation Research and Analysis Computing Center

**Part 10** 

## Trip Table Conversion

Dr.-Ing. Hubert Ley

Transportation Research and Analysis Computing Center

Last Updated: April 21, 2008

## **Contents**

- Introduction
- Context of ConvertTrip Usage
- Simplified Trip-Based TRANSIMS Models
- The TRANSIMS Network and Trips
- Typical Trip Data
- Using Trip Tables in TRANSIMS
- Combining Multiple Data Sets
- Sample ConvertTrips Control File
- Problem Resolution: Access Restrictions
- Problem Resolution: Path Building
- Additional Settings

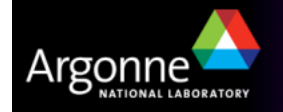

## Introduction

- TRANSIMS has been designed as an activity-based simulation tools based on census population data and activity surveys for the area being modeled
  - TRANSIMS depends heavily on the availability and quality of survey data
  - Surveys are expensive to obtain and need frequent updates
  - The complexity of modeling increases significantly by building a synthetic population and creating suitable activity patterns for the entire population
- Therefore, TRANSIMS can also be operated based on available trips and trip distribution data available from metropolitan planning organizations
  - Trip data is the basis for typical MPO planning purposes
  - Starting with existing data makes it much easier to create a metropolitan TRANSIMS model from scratch
  - Populations and activities can be added in the future based on the need for modeling specific scenarios
  - Trip data is typically based on traffic analysis zones with centroids being connected to the road network to load traffic demand appropriately

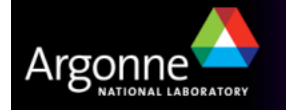

# The Complete TRANSIMS Model

- Input Data for Modules
  - Transportation Network
    - Streets, Intersections, Signals
    - Transit Routes and Schedules
    - Land Use Data, Zoning Information
  - Transit Lines and Schedules
  - Census Data for Population\*
  - Household Activity Surveys\*
  - Itinerant Travelers and Trips
  - Vehicle Characteristics and Prototypes

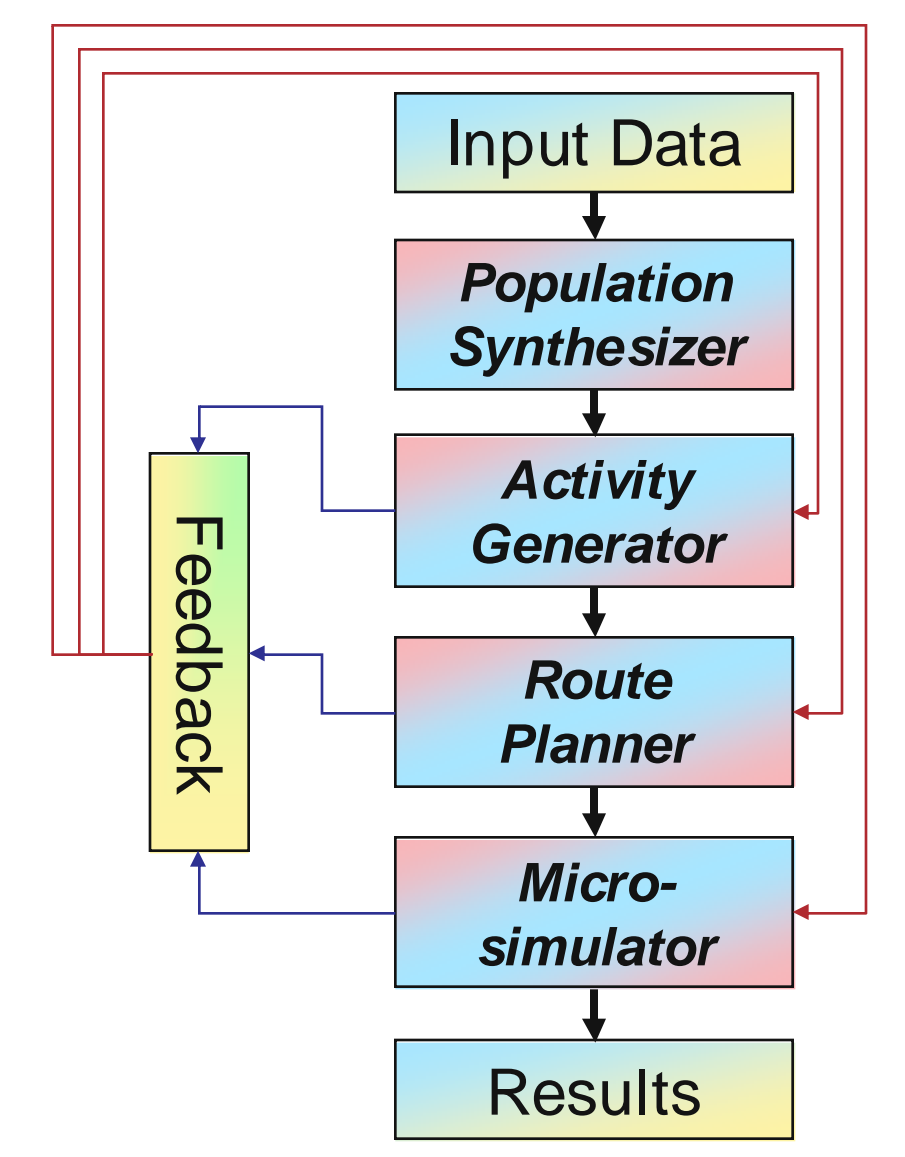

\* Trip-based models do not need this data

Generalized TRANSIMS Flow Chart

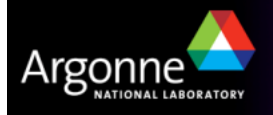

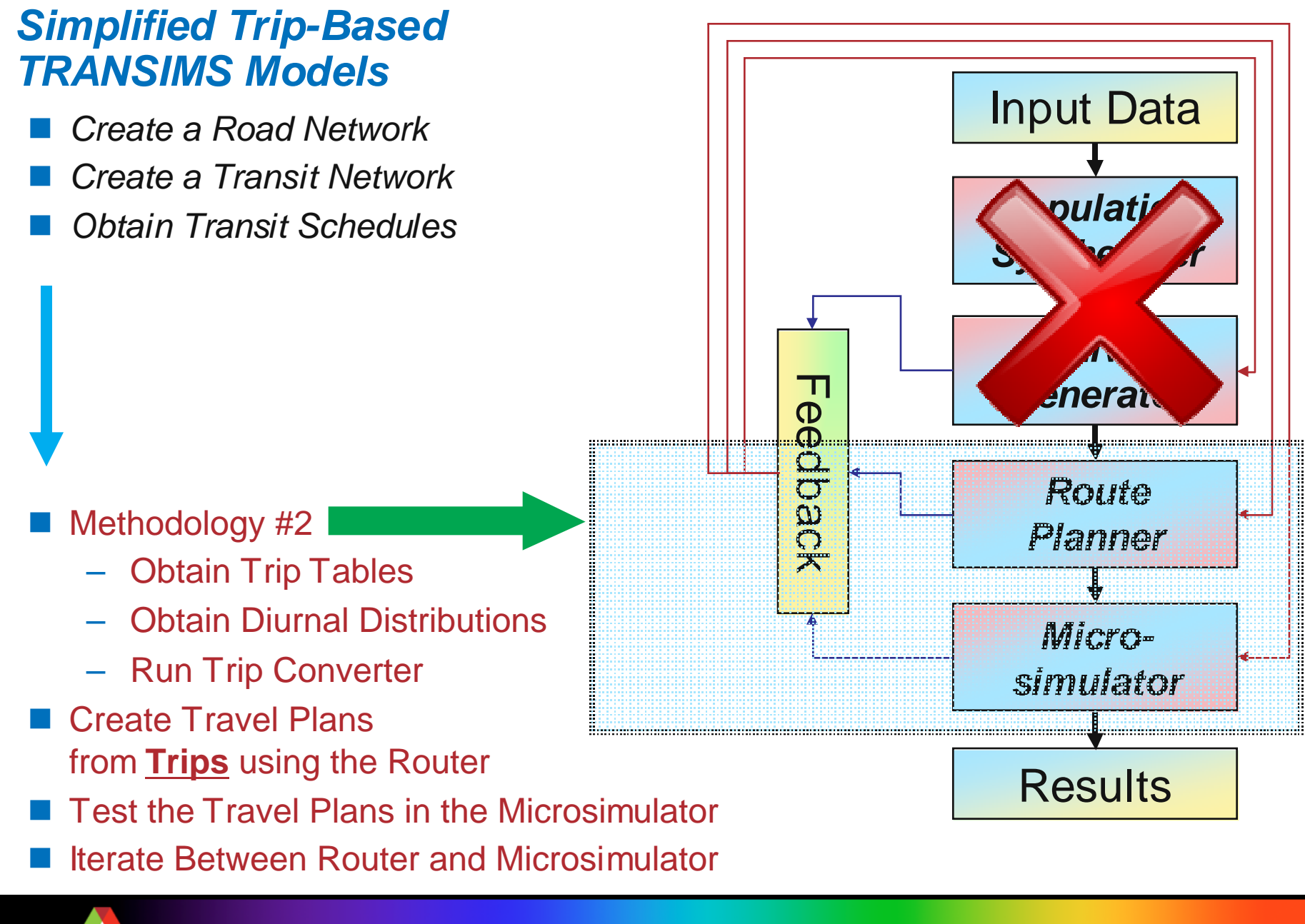

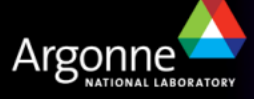

# The TRANSIMS Network and Trips

#### Primary Challenges:

- How can trips be undertaken without having ever built an actual population?
- Where do trips start and end? How do traffic analysis zones and activity locations correlate?
- How is aggregate trip data extrapolated for use of a synthetic population?
- What format does trip data come in typically and how is it converted?

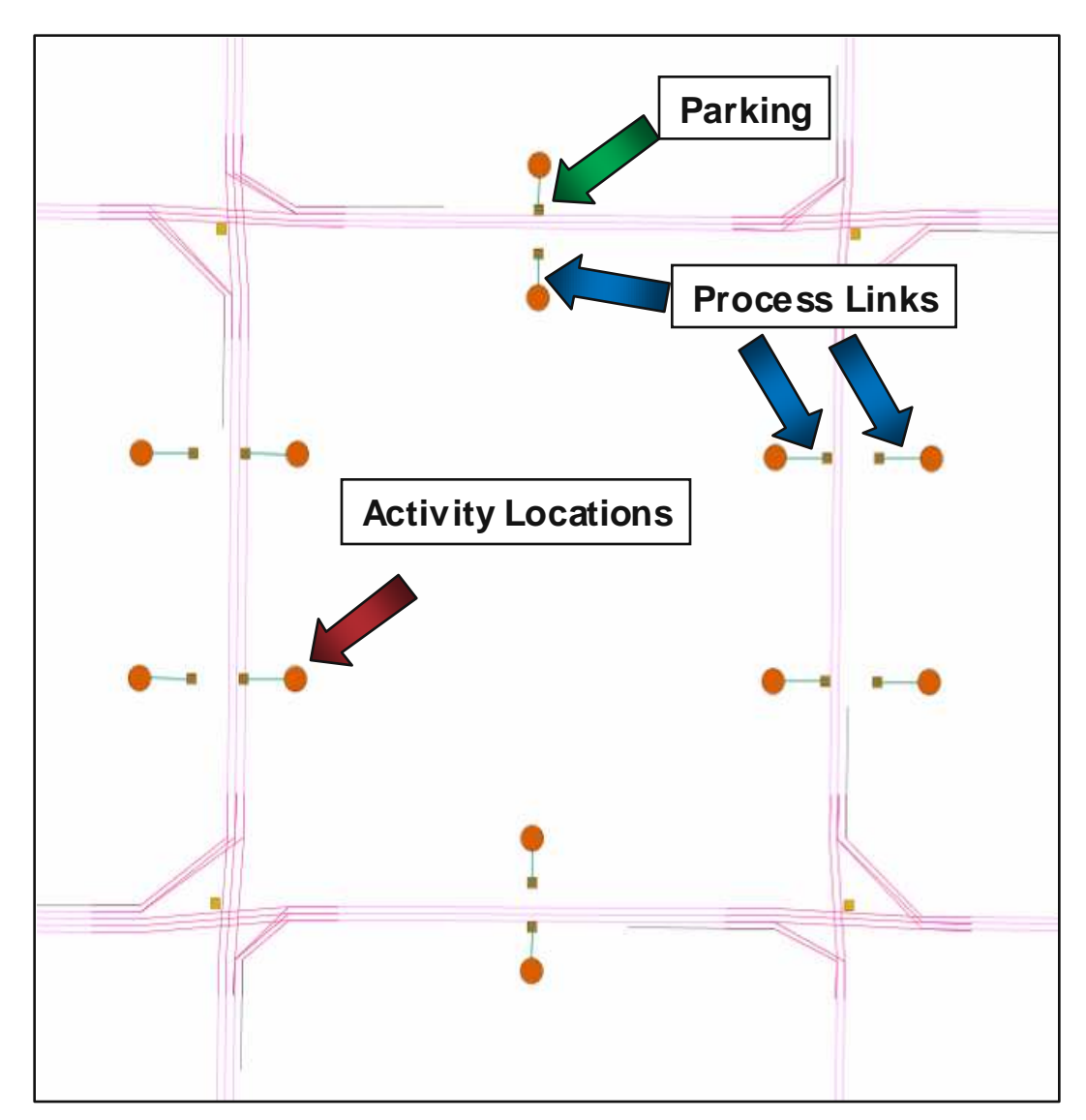

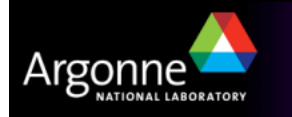

# **Typical Trip Data**

- Typical trip data comes in form of tables describing how many trips are being taken from any traffic analysis zone to any other traffic analysis zone for a given time interval (typically a day, see sample data on the right)
- Trip data is typically aggregated for the whole day
- Zones are at a relatively low resolution compared to TRANSIMS street networks
- For Chicago, there are 1950 traffic analysis zones
- Trip tables are often available for specific subsets such as
  - HBW
  - HBO
  - Transit...

|    | From | То | # of Trips |
|----|------|----|------------|
|    | 1    | 1  | 18         |
|    | 1    | 2  | 232        |
|    | 1    | 3  | 365        |
|    | 2    | 1  | 240        |
|    | 2    | 2  | 23         |
| 24 | 2    | 3  | 278        |

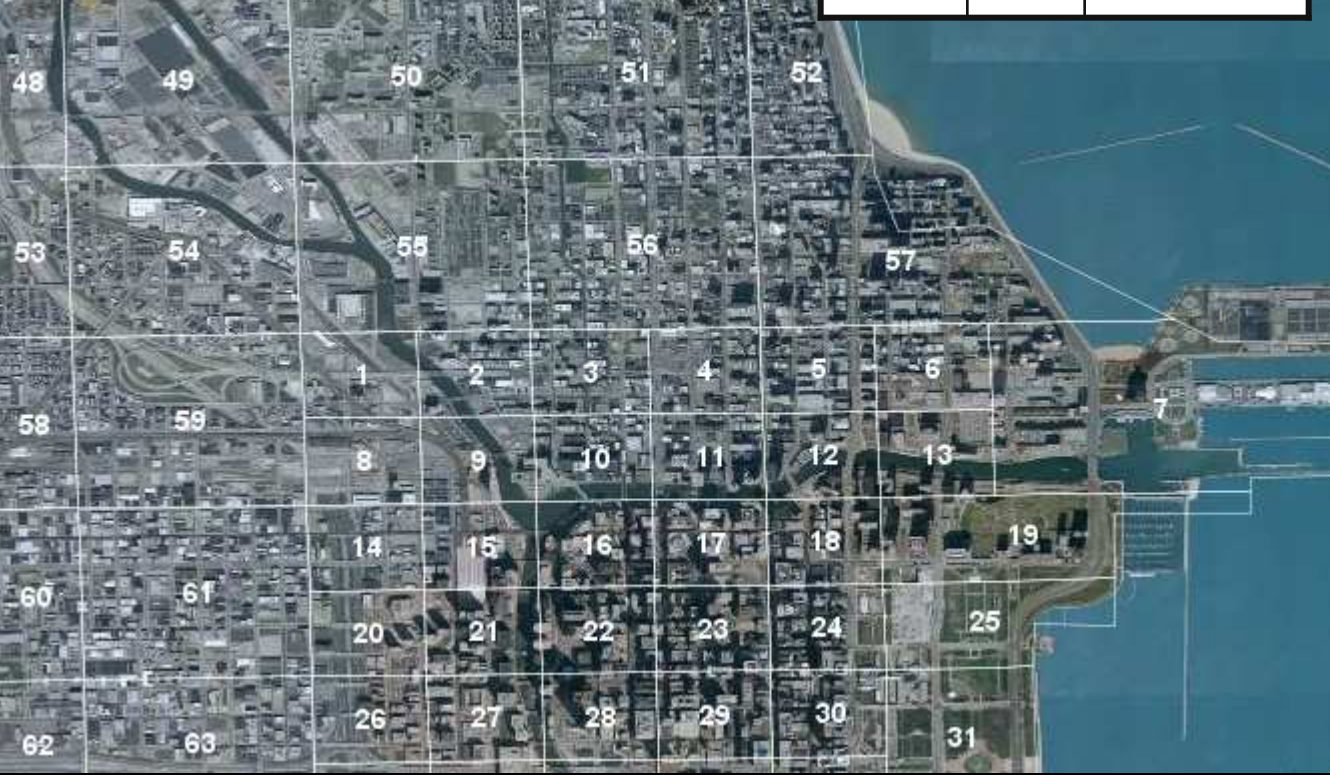

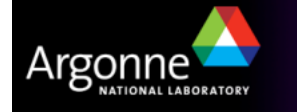

## **Diurnal Distributions**

- Diurnal distributions describe the total number of trips as a function of daytime
- Diurnal distributions vary widely from area to area and from trip purpose to trip purpose
- They represent another form of aggregate data and can be used in combination with the corresponding trip tables to reconstruct detailed trips from aggregate data
- Smoothing can be used to make diurnal distributions more suitable for trip conversion (the SmoothData tool)

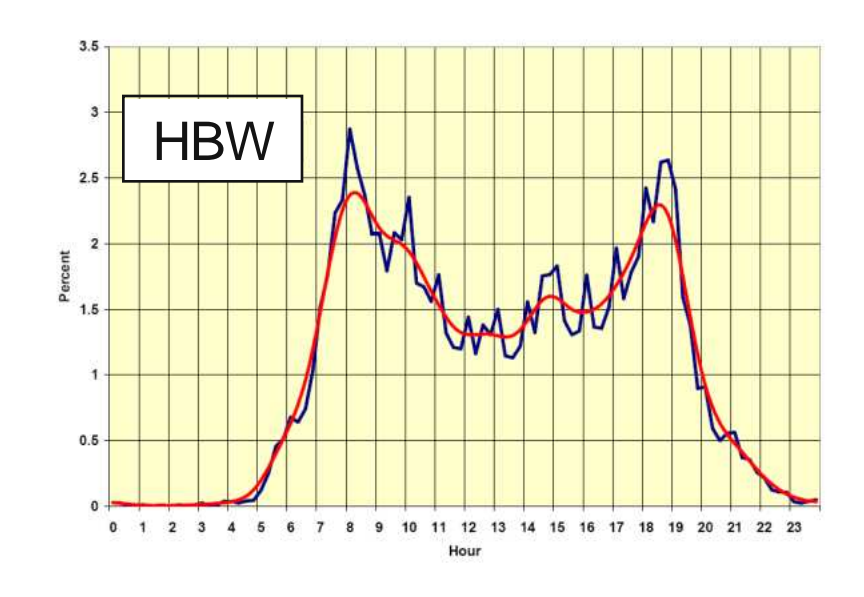

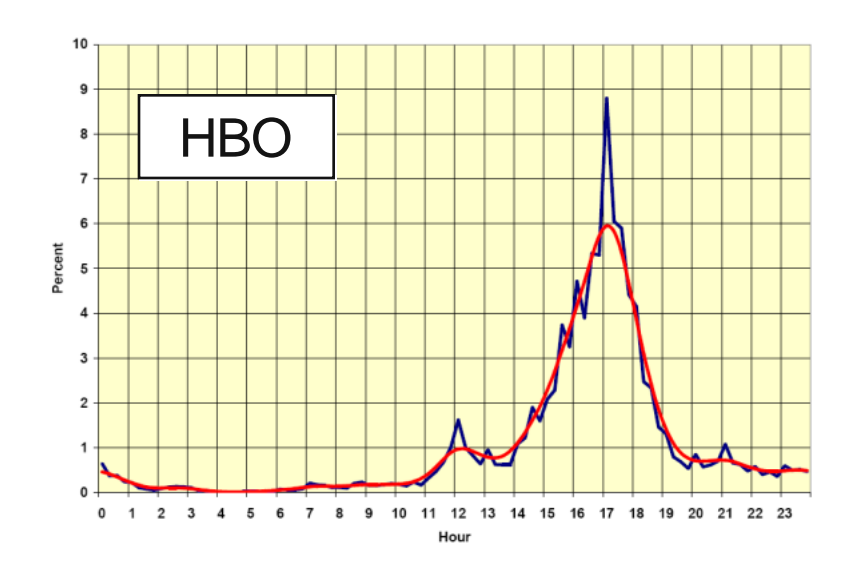

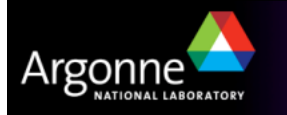

## Typical Trip Data and the ConvertTrips Tool

- Transims provides a tool ConvertTrips to create approximated specific trips for an entire synthetic population based on available trip tables
  - Without a synthetic population based on Census data, ConvertTrip creates an artificial person and vehicle for each specific trip to place it onto the network
  - Without basing the trips on the activities of a specific person, otherwise related trips appear to be undertaken by different individuals
- Trips start and end points are extrapolated from aggregate zoning locations to specific TRANSIMS activity locations
  - A real work tour is being represented by some individual leaving at some time in the morning from somewhere close by and retuning as a different individual at some time in the afternoon to yet another location close by
- Diurnal distributions must match the corresponding trip table to lead to defensible results

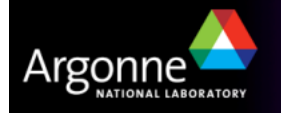

#### **Resolution of Zoning Data versus Road Network**

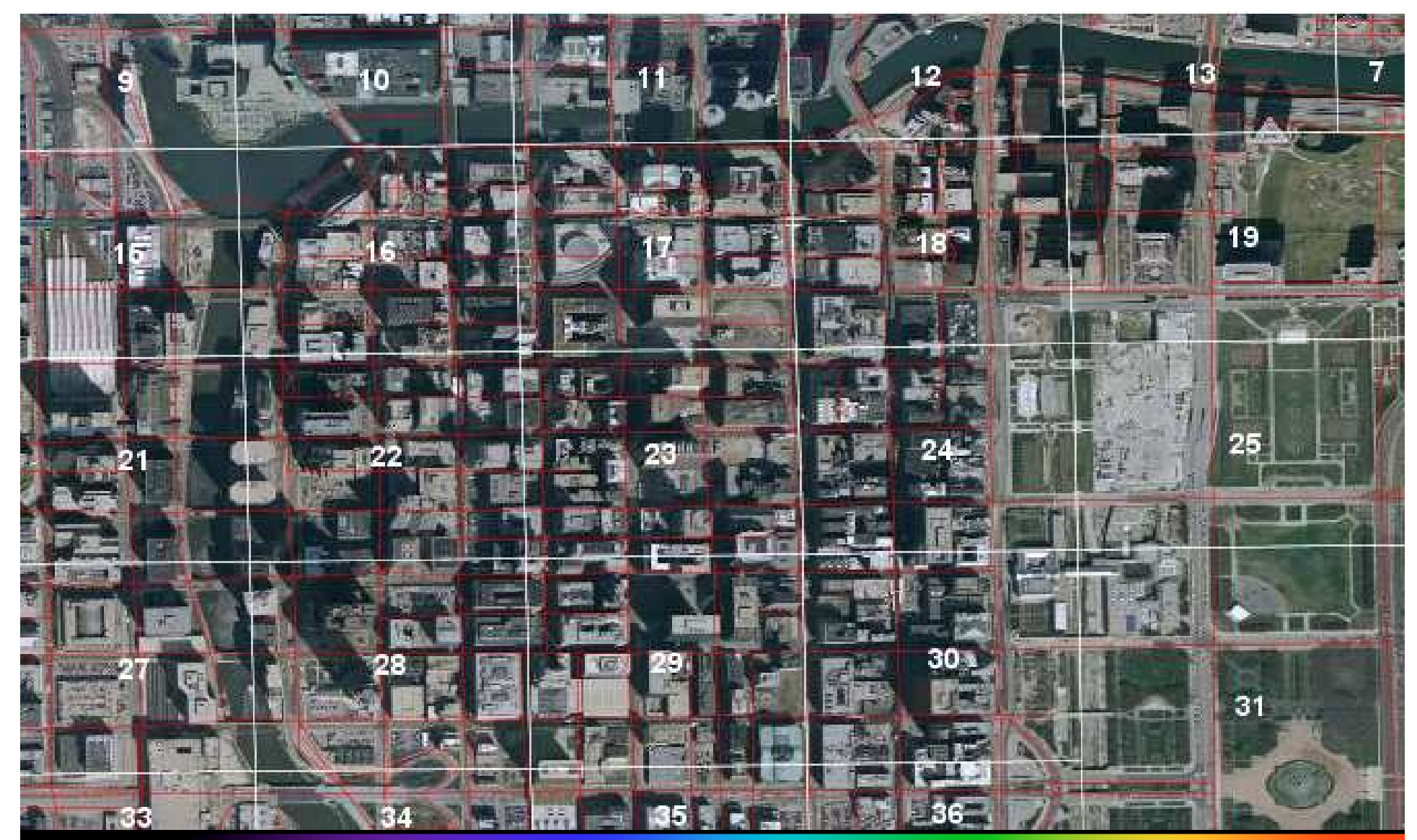

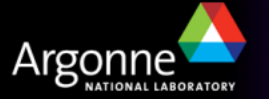

# Using Trip Tables in TRANSIMS

- ConvertTrips generates large trip tables with one record for each specific trip undertaken in the simulation area
- The records specify details such as
  - Start and estimated end time for each trip
  - The exact activity locations for both start and destination
  - The mode of travel
- It also creates one new synthetic person and one new vehicle for each trip
- These records can be used by the TRANSIMS router to create exact travel plans for subsequent use in the microsimulator
- The extrapolation of aggregated trip and diurnal distribution data leads to large trip files, e.g. 1.4GB for 25,500,000 daily automobile trips in the Chicago Metropolitan Area

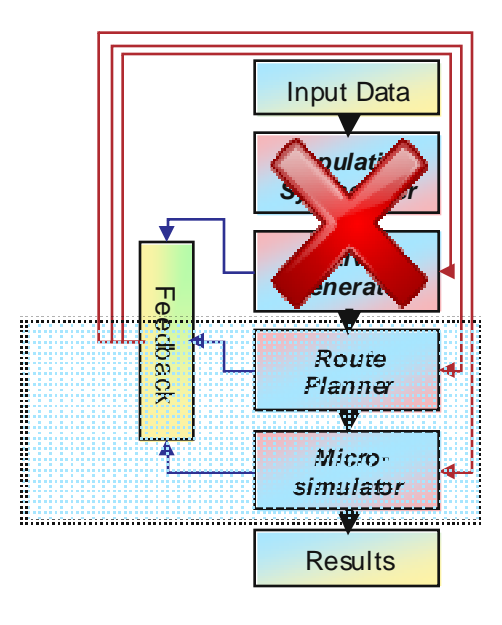

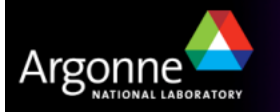

# **Combining Multiple Data Sets**

- ConvertTrips can operate on a large number of data sets
- Each data set can have its own diurnal distribution
- Weight can be applied for both choosing the destinations or origins of trips
- Diurnal distributions can be complex, and an internal scripting language can be used to assign specific diurnal distributions to each traffic analysis zone
- For Chicago, there are 10 data sets for HBW, HBO, NHB, Airport Travel, and several classes of trucks, plus 3 transit and 3 park and ride data tables
- All these can be converted in a single run of ConvertTrips
- An example control file is shown on the next slide to illustrate the control keys

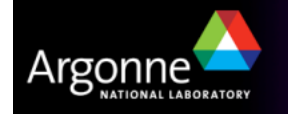

|     | #                                                              |   |                                                                        |
|-----|----------------------------------------------------------------|---|------------------------------------------------------------------------|
|     | DEFAULT_FILE_FORMAT TAB_DELIMITED                              |   | TRAVEL_MODE_CODE_2 2 # drive                                           |
|     | #                                                              |   | AVERAGE_TRAVEL_SPEED_2 15 # m/s                                        |
|     | # TRANSIMS network files to be used as input for this run      |   | VEHICLE_TYPE_2 1 # car                                                 |
|     | #                                                              |   | ORIGIN_WEIGHT_FIELD_2 USER1                                            |
|     | NET_DIRECTORY ././network/production                           |   | DESTINATION_WEIGHT_FIELD_2 USER2                                       |
|     | NET ACTIVITY LOCATION TABLE FullArea Activity Location         | - | H hha tring                                                            |
|     | NET PROCESS LINK TABLE FullArea Process Link                   |   | # IDD UIPS<br>TRID TABLE FUE 7 ////CMAD/Trips//orsign//logut Trips bbo |
|     | #                                                              |   |                                                                        |
| а.  | $\pi$                                                          |   |                                                                        |
| а.  |                                                                |   |                                                                        |
|     |                                                                |   | $\Delta = 15 \ \mu m/s$                                                |
|     | NEW_IRIP_FILE//actwity/Irip                                    |   | VEHICLE TVDE 7 1 # car                                                 |
|     | NEW_POPULATION_FILE//household/Population                      |   |                                                                        |
|     | NEW_HOUSEHOLD_FILE//household/Household                        |   |                                                                        |
|     | NEW_VEHICLE_FILE//vehicle/Vehicle                              |   |                                                                        |
|     | #                                                              |   | # nhh trins                                                            |
|     | # General conversion parameters                                |   | TRIP TABLE FILE 8 / / / /CMAP/Trips/Version//Input Trips.nbb           |
|     | #                                                              |   | TRIP TIME FILE 8 / /trips/diurnal.nbb                                  |
|     | STARTING HOUSEHOLD ID 1                                        |   | TRIP PURPOSE CODE 8 8 # counter                                        |
|     |                                                                |   | TRAVEL MODE CODE 8 2 # drive                                           |
| 2.1 |                                                                |   | AVERAGE TRAVEL SPEED 8 15 #m/s                                         |
|     |                                                                |   | VEHICLE TYPE 8 1 # car                                                 |
|     | RANDOM_NUMBER_SEED 12345                                       |   | ORIGIN WEIGHT FIELD 8 USER1                                            |
|     | VEHICLE_TYPE_FILE//vehicle/VehicleType                         |   | DESTINATION WEIGHT FIELD 8 USER2                                       |
|     |                                                                |   |                                                                        |
|     | # airport trips                                                |   | # hbw trips                                                            |
|     | TRIP_TABLE_FILE_1 ./././CMAP/Trips/Version4/Input_Trips.airpoe |   | TRIP_TABLE_FILE_10//./CMAP/Trips/Version4/Input_Trips.hbw              |
|     | TRIP_TIME_FILE_1/./trips/diurnal.airpoe                        |   | TRIP_TIME_FILE_10//trips/diurnal.hbw                                   |
|     | TRIP PURPOSE CODE 1 1 # counter                                |   | TRIP PURPOSE CODE 10 10 # counter                                      |
|     | TRAVEL MODE CODE 1 2 # drive                                   |   | TRAVEL MODE CODE 10 2 # drive                                          |
|     | $\Lambda$ //EPACE TRA//EL SPEED 1 15 #m/c                      |   | AVERAGE_TRAVEL_SPEED_10 15 # m/s                                       |
|     |                                                                |   | VEHICLE_TYPE_10 1 #car                                                 |
| ÷.  |                                                                |   | ORIGIN_WEIGHT_FIELD_10 USER1                                           |
|     |                                                                |   | DESTINATION_WEIGHT_FIELD_10 USER2                                      |
|     | DESTINATION_WEIGHT_FIELD_1 USER2                               |   |                                                                        |
| _   |                                                                |   |                                                                        |
|     | # external trips                                               |   |                                                                        |

- TRIP\_TABLE\_FILE\_2 .../. //CMAP/Trips/Version4/Input\_Trips.autopoe
- TRIP\_TIME\_FILE\_2 .../. /trips/diurnal.autopoe
- TRIP\_PURPOSE\_CODE\_2 2 # counter

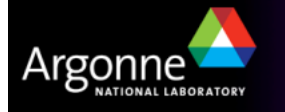

= # DEFAULT\_FILE\_FORMAT TAB DELIMITED # # TRANSIMS network files to be used as input for this run # NET\_DIRECTORY ../../network/production NET\_ACTIVITY\_LOCATION\_TABLE FullArea\_Activity\_Location NET\_PROCESS\_LINK\_TABLE FullArea\_Process\_Link # # New TRANSIMS files to be created by this run # NEW\_TRIP\_FILE ../../activity/Trip NEW\_POPULATION\_FILE ../../household/Population NEW\_HOUSEHOLD\_FILE ../../household/Household NEW\_VEHICLE\_FILE ../../vehicle/Vehicle

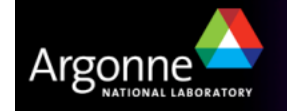

| <b>#</b>                        |   |
|---------------------------------|---|
| # General conversion parameters |   |
| <b>#</b>                        |   |
| STARTING_HOUSEHOLD_ID           | 1 |
| STARTING_VEHICLE_ID             | 1 |
| TIME_OF_DAY_FORMAT              | S |
| RANDOM_NUMBER_SEED              | 1 |
| VEHICLE_TYPE_FILE               | / |
| <b>#</b>                        |   |
|                                 |   |

1 1 SECONDS 12345 ../../vehicle/VehicleType

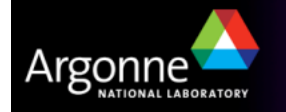

- #---- airport trips ----
- **#**
- TRIP\_TABLE\_FILE\_1
- TRIP\_TIME\_FILE\_1
- TRIP\_PURPOSE\_CODE\_1
- TRAVEL\_MODE\_CODE\_1
- AVERAGE\_TRAVEL\_SPEED\_1
- VEHICLE\_TYPE\_1
- ORIGIN\_WEIGHT\_FIELD\_1
- DESTINATION\_WEIGHT\_FIELD\_1

#### ../../../CMAP/Trips/Version4/Input\_Trips.airpoe

#### ../../trips/diurnal.airpoe

- 1 # counter
- 2 # drive
- **15** # m/s
- 1 # car
- USER1
- **USER2**

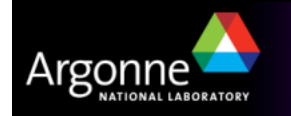

= #

. . .

#### **Problem Resolution: Access Restrictions**

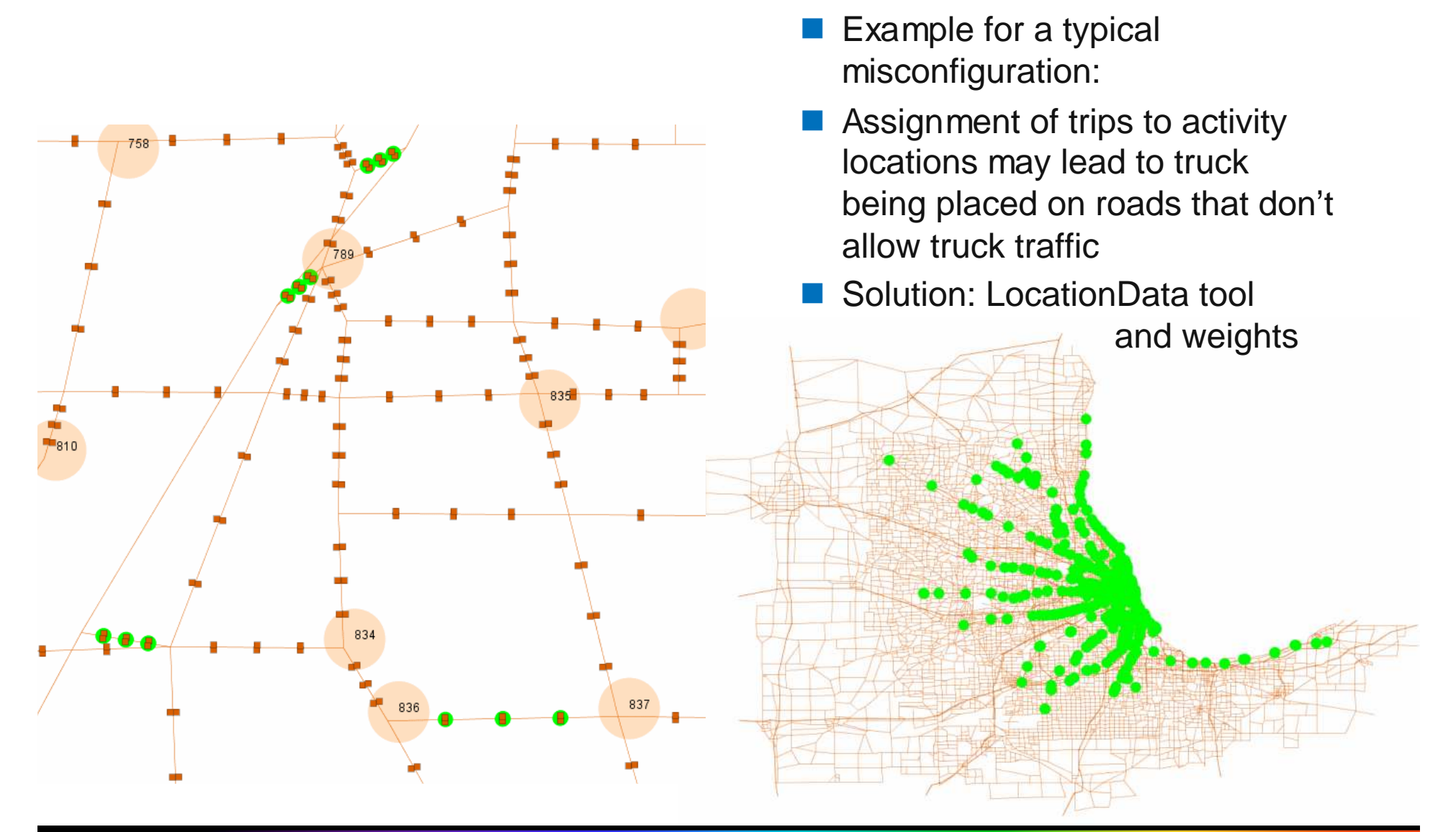

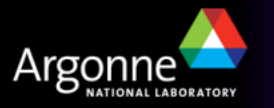

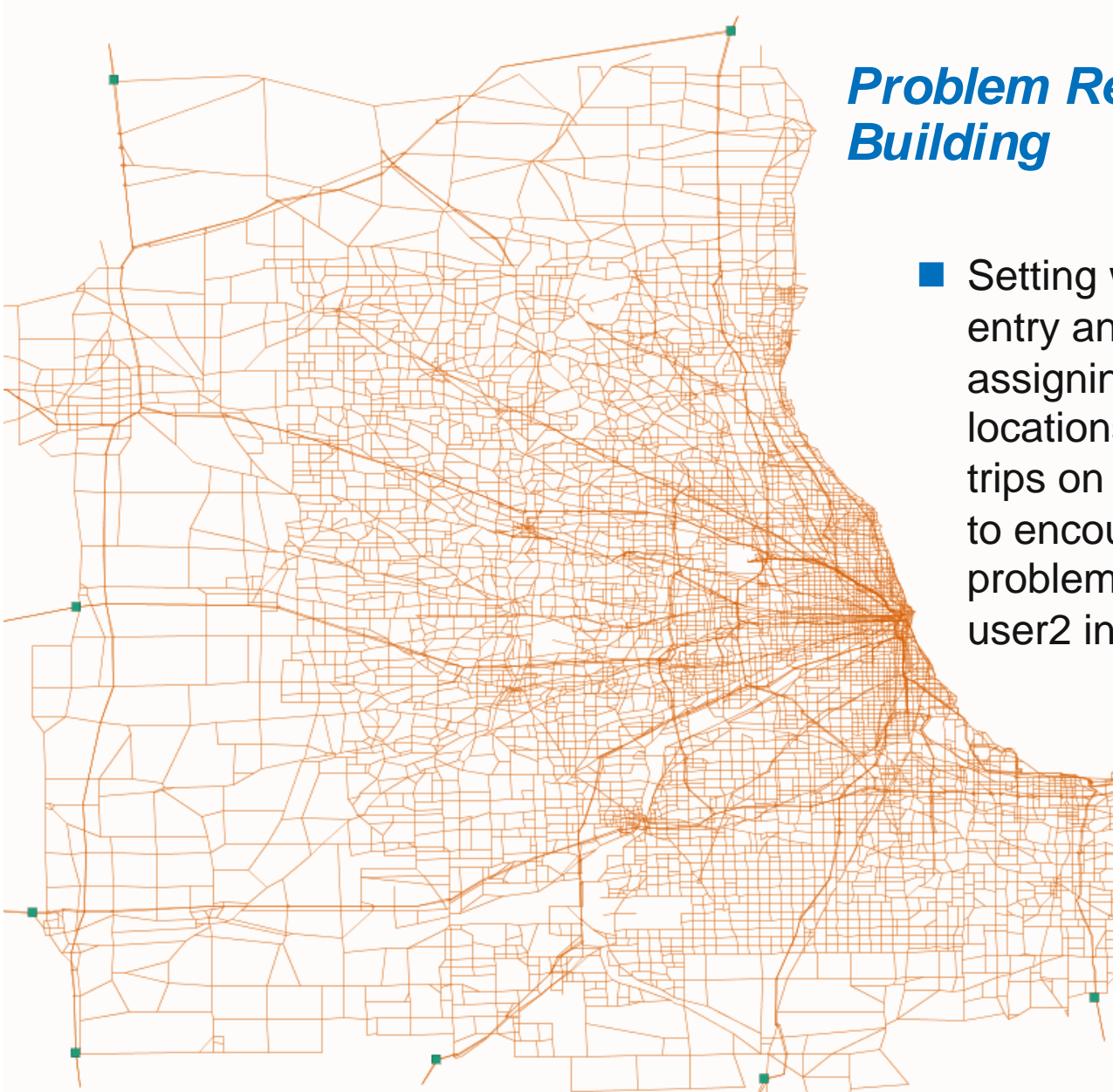

## Problem Resolution: Path Building

Setting weights for external entry and exit points when assigning trips to activity locations prevents external trips on one-ways connectors to encounter path-building problems (see user1 and user2 in the How-To)

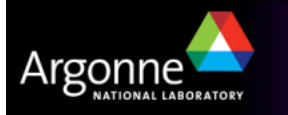

# **Additional Settings**

ConvertTrips is well-documented in a general tool description as well as in one of the How-Tos available from the TRANSIMS site

#### A selected list of features:

- Zone equivalency: Zone groups represent large geographic areas or governmental entities (see sample on the right)
- Trip Purpose
- Travel Mode
- Return Trip Offset
- ConvertTrips can be run successively to append trips from multiple runs
- And much more ...

#### Sample Zone Group File

1 0 Portland CBD - 1 111...16 20 West Suburbs - 2 2 1 79..307, 1248..1253 3 0 Southwest Suburbs - 3 3 1 308..403, 931..933 40 Southeast Suburbs - 4 4 1 404..557, 934..943, 1254..1258 50 East Portland - 5 5 1 561..563, 714..721, 731..738, 763..929, 949..961, 963..969 6 0 East Suburbs - 6 6 1 558..560, 564..713, 722..730, 739..762, 1259..1260 70 West Portland - 7 7 1 17..78, 930, 944..948, 962, 1247 80 Clark County - 8 8 1 970..1246

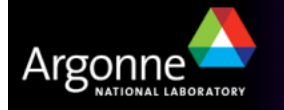

## **Credits and Acknowledgements**

- GIS visualization materials were mostly developed at Argonne based on the TRANSIMS tools developed by AECOM for USDOT
- Chicago road and transit network data used in some of the examples was provided by the Chicago Metropolitan Agency for Planning
- USDOT provided the funding for the development of these training materials
- USDOT provided the funding for the TRACC computing center and the resources necessary to perform these training session

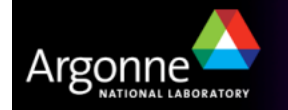